## **PvnetGuest Wi-Fi Instructions**

- 1. Connect to PvnetGuest wireless network.
- 2. Using any internet browser, navigate to <u>www.pvphs.com</u> or <u>www.pvpusd.net</u>.
  - a. You will then be redirected to the registration portal.
- 3. Select the Guest Registration (bottom link).
- 4. Fill out the form and then submit. Any item marked with an asterisk (\*) is required.
- 5. **WARNING:** On the next page, the Username and Password fields will be filled automatically. Do not change any information. Click/Tap Request Guest Access.
- 6. The next screen will have a blue loading bar. Allow it to load completely and then close the browser completely.
- 7. You should now be able to access the internet.
  - a. If it does not work, try each of the following steps: deleting temporary internet files, clearing browser cache, and restarting the device.

Notes: PvnetGuest does not work well with VPNs. At some point during the process, it may ask you to either agree or disagree to the Acceptable Use Policy. To gain access, you must agree.

|          |                                                                                                   |        |        | access.pvpusd.k12.ca.us                                              |                  |  |
|----------|---------------------------------------------------------------------------------------------------|--------|--------|----------------------------------------------------------------------|------------------|--|
| Step 2a  | access.pvpusd.k12.ca.us                                                                           | C      | Step 4 |                                                                      |                  |  |
| -        |                                                                                                   |        | ·      | Palos Verdes Peninsula<br>Unified School District                    |                  |  |
|          | Palos Verdes Peninsula                                                                            |        |        | PVPUSD Network Access                                                | Registration     |  |
|          |                                                                                                   |        |        | This form will generate a request for gues                           | t access on the  |  |
|          | PVPUSD Network Access Regist                                                                      | ration |        | Enter in the following information and pres<br>request guest access. | ss the button to |  |
|          | Welcome                                                                                           |        |        | Guest Self Registration                                              |                  |  |
|          | Welcome to the Palos Verdes Peninsula Unified School<br>District network.                         |        |        | *Email                                                               |                  |  |
|          | To gain network access users are required to adhere to a established registration policies.       | bur    |        | *First Name                                                          |                  |  |
|          | Please select one of the following options:                                                       |        |        | *Last Name                                                           |                  |  |
|          | PVPUSD Students and Staff<br>Students and Staff attending PVPUSD. Login with your domain account. |        |        | Mobile Number<br>Mobile Provider<br>None<br>Person Visiting          |                  |  |
| Step 3 📩 | Guest Registration                                                                                |        |        | Reason Request Gue                                                   | est Access       |  |
|          |                                                                                                   |        |        | If you need assistance, please contac                                | t the Help Desk. |  |
|          | If you need assistance, please contact the Help Des                                               | k.     |        |                                                                      |                  |  |